# Comment gérer votre groupe sur la plateforme d'eportfolio ?

#### Accéder au tutoriel vidéo

Pour accéder à la gestion d'un groupe, suivez ces étapes :

#### Étape 1 : Cliquez sur le menu

| e-portfolio unicaen               | Rechercher des utilisateurs | ۹ | A 2 🔀        | ¥ = |
|-----------------------------------|-----------------------------|---|--------------|-----|
| E-Portfolio Unicaen               |                             | Ν | MATT MURDOCK |     |
| Bienvenue sur votre e-Portfolio ! |                             |   |              |     |

#### Étapes 2 et 3 : Cliquez sur « Collaborer » puis sur « Groupes »

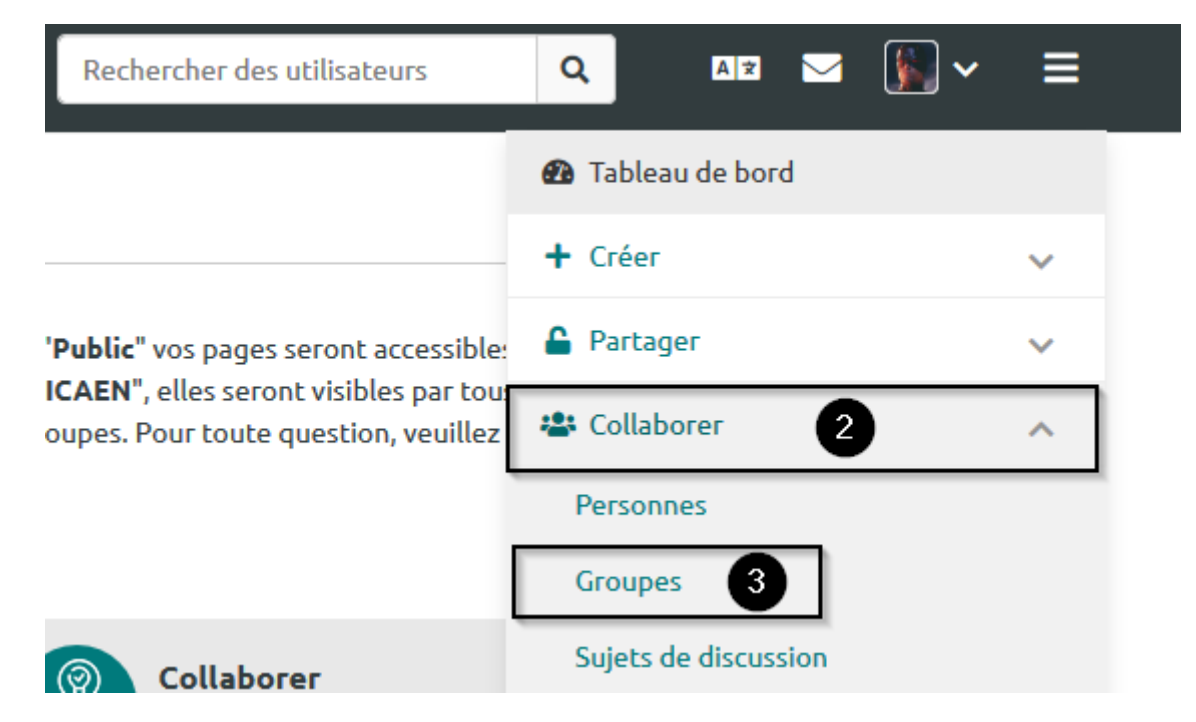

Étape 4 : Cliquez sur le nom du groupe

Last update: 22/01/2024 mahara:tutoriels\_eportfolio:26\_comment\_gerer\_un\_groupe https://webcemu.unicaen.fr/dokuwiki/doku.php?id=mahara:tutoriels\_eportfolio:26\_comment\_gerer\_un\_groupe 09:23

|                                                                                                    |                   | + Créer un Groupe |  |  |  |  |  |  |  |  |  |
|----------------------------------------------------------------------------------------------------|-------------------|-------------------|--|--|--|--|--|--|--|--|--|
| Recherche: (Tous mes groupes) Cat                                                                                                    | tégorie de groupe |                   |  |  |  |  |  |  |  |  |  |
| Tous mes groupes   Toutes les catégories  Recherche                                                                                                    |                   |                   |  |  |  |  |  |  |  |  |  |
| RÉSULTATS                                                                                                    |                   |                   |  |  |  |  |  |  |  |  |  |
| Filtrer par étiquette Critère de recherche Q                                                                                                    |                   |                   |  |  |  |  |  |  |  |  |  |
| Les Avengers Demande d'affiliation                                                                                                    |                   |                   |  |  |  |  |  |  |  |  |  |
| Étiquette                                                                                                    | Préférences       | 💼 Supprimer       |  |  |  |  |  |  |  |  |  |
| Ce groupe est réservé aux Avengers, les héros et super-héros issus de comics<br>Marvel. Le groupe es<br>Modifiable: Entre 04 mars 2019, 00:00 et 24 avril 2019, 00:00<br>Administrateurs du groupe: Matt Murdock<br>Membres: 3 |                   |                   |  |  |  |  |  |  |  |  |  |

Vous arrivez sur l'onglet à propos de votre groupe.

# Onglet « À propos »

| e-portfolic  | UNICAEN          |        |                      |          |          | Rechercher | des utilisa | teurs   |
|--------------|------------------|--------|----------------------|----------|----------|------------|-------------|---------|
|              |                  |        |                      |          |          |            |             |         |
| Les Avengers | ,                |        |                      |          |          |            |             |         |
|              | À propos Membres | Forums | Pages et collections | Journaux | Partager | Rapport    | Fichiers    | Projets |

L'onglet « À propos » de l'espace de votre groupe affiche les éléments généraux du groupe tels que la date de création, le nombre de membres, le nombre de forums du groupe etc. Par défaut, cet onglet présente également les dernières activités du groupe dans les « Forums » et dans les « Pages » et « Collections » du groupe.

Cet onglet étant une « Page », vous pouvez modifier les blocs qui la constituent à votre convenance en cliquant sur le bouton « Modifier cette page » qui se trouve à droite de votre écran, sous le nom de l'onglet suivi du nom de votre groupe.

La « Page » est alors entièrement modifiable puisque vous pouvez ajouter ou supprimer n'importe quel bloc, y compris ceux qui s'affichent par défaut.

Les paramètres de la « Page » sont modifiables aussi. Pour cela, cliquez sur le bouton « Préférences »

| 12/01/2025 00:51                  |                         | 3/21                    |                       |                                                | Comment ge | érer votre gi | roupe sur la p | plateform | e d'eportfolio     |
|-----------------------------------|-------------------------|-------------------------|-----------------------|------------------------------------------------|------------|---------------|----------------|-----------|--------------------|
| Les Avengers                      |                         |                         |                       |                                                |            |               |                |           |                    |
|                                   | À propos                | Membres                 | Forums                | Pages et collections                           | Journaux   | Partager      | Rapport        | Fichiers  | Projets            |
| À propos   Les                    | s Avenger               | .s                      |                       |                                                |            |               | _              |           |                    |
|                                   |                         |                         |                       | 🖋 Modifier cette pa                            | age 🌣 Pro  | éférences     | 🗘 Dupliqu      | uer 🛅     | <b>j</b> Supprimer |
| Ce groupe est r<br>comics Marvel. | éservé aux<br>Le groupe | Avengers,<br>est en évo | les héro<br>lution co | s et super-héros iss<br>nstante : il n'est pas | us de      | 1 De          | mandes d'affi  | liation   |                    |

Faites défiler la page vers le bas et cliquez sur « Enregistrer groupe » pour enregistrer les nouveaux paramètres.

impossible de le rejoindre même si l'on n'en fait pas encore partie.

| Notifier les nouveaux commentaires                                               | Tous les membres du groupe 🔹                                          |  |
|----------------------------------------------------------------------------------|-----------------------------------------------------------------------|--|
| Sélectionner les membres du groupe qui doiv<br>page ou une production du groupe. | ent recevoir une notification lorsqu'un commentaire est placé sur une |  |
|                                                                                  |                                                                       |  |

# **Onglet « Membres »**

#### Retirer des membres du groupe

#### Étape 1 : Cliquez sur le menu

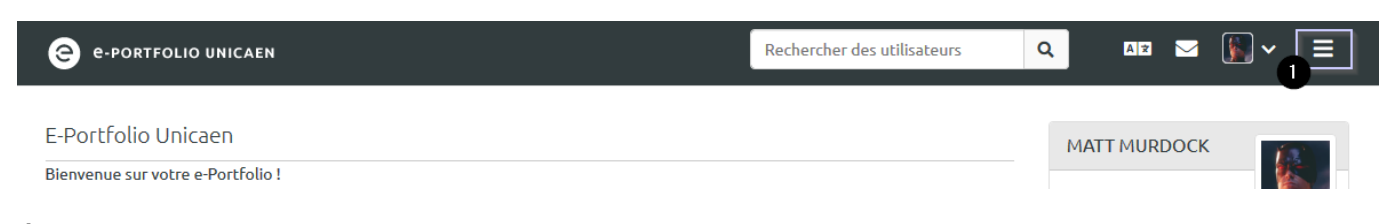

#### Étapes 2 et 3 : Cliquez sur « Collaborer » puis sur « Groupes »

| Rechercher des utilisateurs                                                    | Q AR 🖌 🕅 🗸 🗮         |  |  |  |  |  |  |
|--------------------------------------------------------------------------------|----------------------|--|--|--|--|--|--|
|                                                                                | 🚯 Tableau de bord    |  |  |  |  |  |  |
|                                                                                | + Créer 🗸 🗸          |  |  |  |  |  |  |
| 'Public" vos pages seront accessible                                           | 🔓 Partager 🔹 🗸 🗸     |  |  |  |  |  |  |
| ICAEN", elles seront visibles par tour<br>oupes. Pour toute question, veuillez | 🐣 Collaborer 🛛 🔨     |  |  |  |  |  |  |
|                                                                                | Personnes            |  |  |  |  |  |  |
|                                                                                | Groupes 3            |  |  |  |  |  |  |
| (a) Collaborer                                                                 | Sujets de discussion |  |  |  |  |  |  |

Étape 4 : Cliquez sur le nom du groupe

| 🗣 Groupes 🕕                                                                                                    |                                                  |                                    |         |           |   |                                   | 🕇 Créer un Groupe |
|----------------------------------------------------------------------------------------------------|--------------------------------------------------|------------------------------------|---------|-----------|---|-----------------------------------|-------------------|
| Recherche: (Tous mes groupes)                                                                                                    | Catégor                                          | ie de groupe                       |         |           |   |                                   | + creer un droupe |
| Tous mes groupes                                                                                                    | ▼ Toute                                          | es les catégories                  | •       | Recherche |   |                                   |                   |
| RÉSULTATS                                                                                                    |                                                  |                                    |         |           |   |                                   |                   |
| Filtrer par étiquette                                                                                                    | Crit                                             | tère de recherche                  |         |           | Q |                                   |                   |
| Les Avengers Demande d'a                                                                                                    | ffiliation                                       |                                    |         |           |   |                                   |                   |
| Étiquette                                                                                                    |                                                  | 🌣 P                                | référer | nces      |   | 🗂 Su                              | upprimer          |
| Ce groupe est réservé aux Ave<br>Marvel. Le groupe es<br>Modifiable: Entre 04 mars 2019, 0<br>Administrateurs du groupe: Mat<br>Membres: 3 | ngers, les hér<br>00:00 et 24 avril<br>t Murdock | os et super-héros<br>l 2019, 00:00 | issus ( | de comics |   | <ol> <li>Demandes d'al</li> </ol> | ffiliation        |

Étape 5 : Cliquez sur l'onglet « Membres » pour afficher les membres de votre groupe

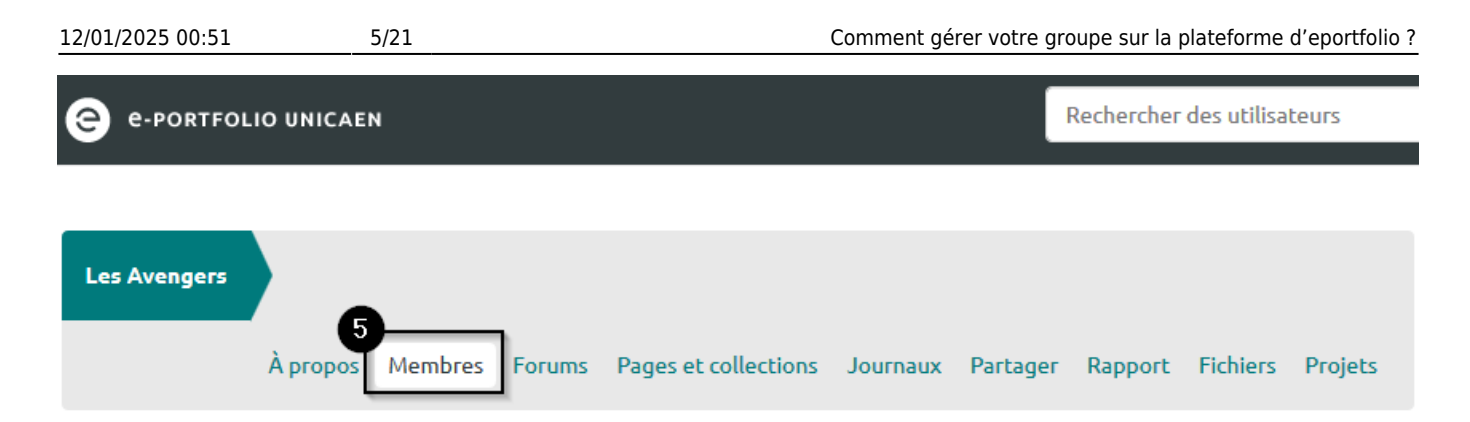

#### Étape 6 : Recherchez un membre en entrant son nom dans le champ situé sous « Recherche »

| À propos Membres Forums Pages et collections Journaux Partager Rapport Fichiers Projets | Les Avengers |          |         |        |                      |          |          |         |          |         |
|-----------------------------------------------------------------------------------------|--------------|----------|---------|--------|----------------------|----------|----------|---------|----------|---------|
|                                                                                         |              | À propos | Membres | Forums | Pages et collections | Journaux | Partager | Rapport | Fichiers | Projets |

#### Membres | Les Avengers

| Recherche: | trier par                 |           |
|------------|---------------------------|-----------|
| 6          | Administrateurs d'abord 🔻 | Recherche |

#### Étape 7 : Choisissez une option de tri

| Les Avengers |          |         |        |                      |          |          |         |          |         |
|--------------|----------|---------|--------|----------------------|----------|----------|---------|----------|---------|
|              | À propos | Membres | Forums | Pages et collections | Journaux | Partager | Rapport | Fichiers | Projets |
|              |          |         |        |                      |          |          |         |          |         |

#### Membres | Les Avengers

| Recherche: | trier par               | G |           |
|------------|-------------------------|---|-----------|
|            | Administrateurs d'abord | • | Recherche |

#### Étape 8 : Cliquez sur « Recherche »

Last update: 22/01/2024 mahara:tutoriels\_eportfolio:26\_comment\_gerer\_un\_groupe https://webcemu.unicaen.fr/dokuwiki/doku.php?id=mahara:tutoriels\_eportfolio:26\_comment\_gerer\_un\_groupe 09:23

| Les Avengers  |           |         |        |                      |          |          |         |          |         |
|---------------|-----------|---------|--------|----------------------|----------|----------|---------|----------|---------|
|               | À propos  | Membres | Forums | Pages et collections | Journaux | Partager | Rapport | Fichiers | Projets |
| Membres   Les | s Avengei | rs      |        |                      |          |          |         |          |         |

| Recherche: |  | trier pa | r                   |   |           |
|------------|--|----------|---------------------|---|-----------|
|            |  | Admi     | nistrateurs d'abord | • | Recherche |
|            |  |          |                     |   |           |

La liste des membres correspondant à votre recherche s'affiche dans l'espace « Résultats ».

#### Étape 9 : Cliquez sur « Retirer du groupe »

#### Membres | Les Avengers

| Recherche: | trier par                 |           |  |  |  |
|------------|---------------------------|-----------|--|--|--|
|            | Administrateurs d'abord 🔹 | Recherche |  |  |  |

Vous pouvez inviter des utilisateurs à rejoindre ce groupe, depuis leur page de profil ou en envoyant une invitation groupée.

#### Membres actuels | Demandes

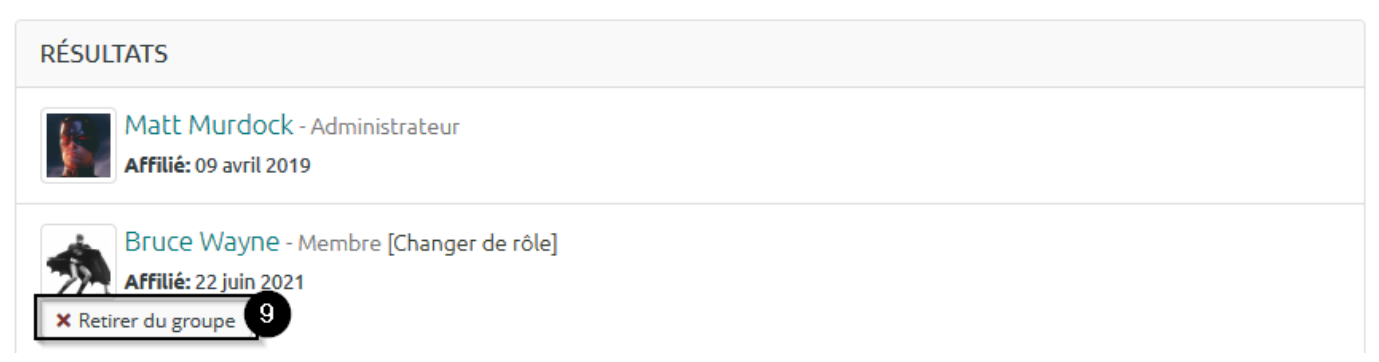

#### Ajouter des membres au groupe

#### Étape 1 : Cliquez sur le menu

| e-portfolio unicaen               | Rechercher des utilisateurs | Q   | AZ 🖂     | <b>∭~</b> |
|-----------------------------------|-----------------------------|-----|----------|-----------|
| E-Portfolio Unicaen               |                             | MAT | TMURDOCK |           |
| Bienvenue sur votre e-Portfolio ! |                             |     |          |           |

#### Étapes 2 et 3

Cliquez sur « Collaborer » puis sur « Groupes ».

| Rechercher des utilisateurs           | Q A 🖈 🖂 📓 🗸          | ≡ |  |  |  |  |  |
|---------------------------------------|----------------------|---|--|--|--|--|--|
|                                       | 🚯 Tableau de bord    |   |  |  |  |  |  |
|                                       | + Créer              | ~ |  |  |  |  |  |
| 'Public" vos pages seront accessible: | Partager             | ~ |  |  |  |  |  |
| Oupes. Pour toute question, veuillez  | 🖀 Collaborer 🛛 🔨     |   |  |  |  |  |  |
|                                       | Personnes            |   |  |  |  |  |  |
| [                                     | Groupes 3            |   |  |  |  |  |  |
| (2) Collaborer                        | Sujets de discussion |   |  |  |  |  |  |

Étape 4 : Cliquez sur le nom du groupe

|                                                                                                    |                                                           |                                                                                                    |                                                                                                    |                                                                                                    |                                                                                                    | + Créer un Groupe                                                                                                    |  |
|----------------------------------------------------------------------------------------------------|-----------------------------------------------------------|----------------------------------------------------------------------------------------------------|----------------------------------------------------------------------------------------------------|----------------------------------------------------------------------------------------------------|----------------------------------------------------------------------------------------------------|----------------------------------------------------------------------------------------------------|--|
| Caté                                                                                                    | égorie de groupe                                          |                                                                                                    |                                                                                                    |                                                                                                    |                                                                                                    |                                                                                                    |  |
| • То                                                                                                    | outes les catégories                                      | •                                                                                                    | Recherche                                                                                                    |                                                                                                    |                                                                                                    |                                                                                                    |  |
|                                                                                                    |                                                           |                                                                                                    |                                                                                                    |                                                                                                    |                                                                                                    |                                                                                                    |  |
|                                                                                                    |                                                           |                                                                                                    |                                                                                                    |                                                                                                    |                                                                                                    |                                                                                                    |  |
| Filtrer par étiquette C                                                                                                    |                                                           |                                                                                                    |                                                                                                    | Q                                                                                                    |                                                                                                    |                                                                                                    |  |
| iliation                                                                                                    |                                                           |                                                                                                    |                                                                                                    |                                                                                                    |                                                                                                    |                                                                                                    |  |
|                                                                                                    | 🏚 Pré                                                     | férer                                                                                                    | nces                                                                                                    |                                                                                                    | 🛅 Su                                                                                                    | pprimer                                                                                                    |  |
| Ce groupe est réservé aux Avengers, les héros et super-héros issus de comics<br>Marvel. Le groupe es<br>Modifiable: Entre 04 mars 2019, 00:00 et 24 avril 2019, 00:00<br>Administrateurs du groupe: Matt Murdock<br>Membres: 3 |                                                           |                                                                                                    |                                                                                                    |                                                                                                    |                                                                                                    |                                                                                                    |  |
|                                                                                                    | Cate<br>T<br>iliation<br>gers, les<br>00 et 24<br>Aurdock | Catégorie de groupe<br>Toutes les catégories<br>Critère de recherche<br>iliation<br>Pré<br>gers, les héros et super-héros is<br>00 et 24 avril 2019, 00:00<br>Aurdock | Catégorie de groupe<br>Toutes les catégories  Critère de recherche<br>iliation Préférer<br>gers, les héros et super-héros issus o<br>00 et 24 avril 2019, 00:00<br>Aurdock | Catégorie de groupe   Toutes les catégories   Toutes les catégories   Recherche   Critère de recherche iliation Préférences gers, les héros et super-héros issus de comics 600 et 24 avril 2019, 00:00 Aurdock | Catégorie de groupe<br>Toutes les catégories Recherche Critère de recherche Critère de recherche Critère de recherche Courses Gers, les héros et super-héros issus de comics Courses Courses Cou | Catégorie de groupe<br>Toutes les catégories Recherche Critère de recherche Critère de recherch |  |

Étape 5 : Cliquez sur l'onglet « Membres » pour afficher les membres de votre groupe

Last update: 22/01/2024 09:23

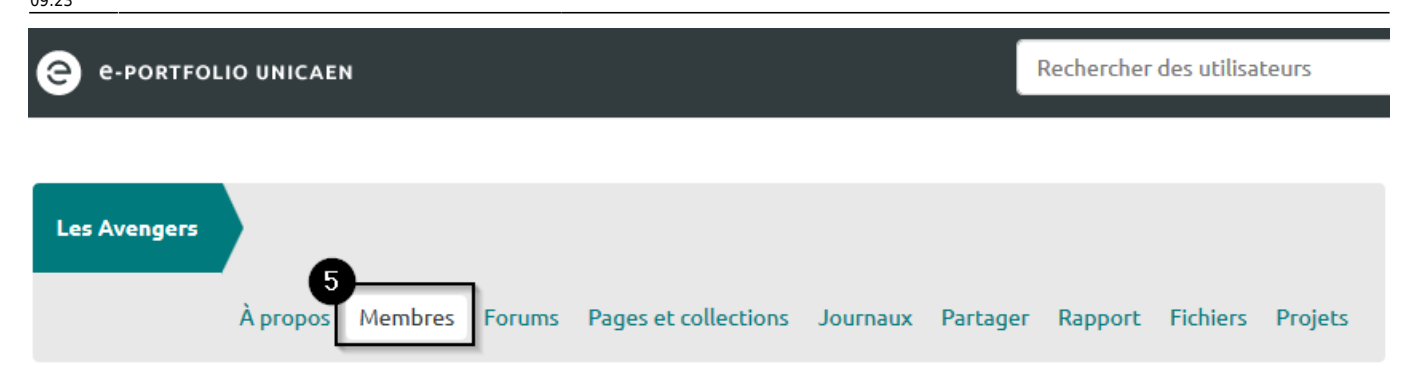

#### Étape 6 : Cliquez sur le texte qui s'affiche en vert « envoyant une invitation groupée »

| Les Avengers |          |         |        |                      |          |          |         |          |         |
|--------------|----------|---------|--------|----------------------|----------|----------|---------|----------|---------|
|              | À propos | Membres | Forums | Pages et collections | Journaux | Partager | Rapport | Fichiers | Projets |
|              |          |         |        |                      |          |          |         |          |         |

#### Membres | Les Avengers

invitation groupée.

| Recherche:            | trier par                                  |                |                                 |
|-----------------------|--------------------------------------------|----------------|---------------------------------|
|                       | Administrateurs d'abord 🔹                  | Recherche      |                                 |
| Vous pouvez inviter c | les utilisateurs à rejoindre ce groupe, de | epuis leur pag | ge de profil ou en envoyant une |

#### Étape 7 : Entrez le nom de la ou les personne(s) à ajouter au groupe

| Les Avengers       |          |         |        |                      |          |          |         |          |         |
|--------------------|----------|---------|--------|----------------------|----------|----------|---------|----------|---------|
|                    | À propos | Membres | Forums | Pages et collections | Journaux | Partager | Rapport | Fichiers | Projets |
| Membres   Les      | Avenger  | ſS      |        |                      |          |          |         |          |         |
| Envoyer les invita | itions   |         |        |                      |          |          |         |          |         |
| 0                  |          | Rec     | herche |                      |          |          |         |          |         |

#### Étape 8 : Cliquez sur « Recherche »

6

| 12/01/2025 00:51   |          | 9/21    |         |                      | Comment gé | erer votre gr | oupe sur la | plateforme | d'eportfolio |
|--------------------|----------|---------|---------|----------------------|------------|---------------|-------------|------------|--------------|
| Les Avengers       |          |         |         |                      |            |               |             |            |              |
|                    | À propos | Membres | Forums  | Pages et collections | Journaux   | Partager      | Rapport     | Fichiers   | Projets      |
| Membres   Les      | s Avenge | ГS      |         |                      |            |               |             |            |              |
| Envoyer les invita | ations   |         |         |                      |            |               |             |            |              |
|                    |          | Red     | cherche |                      |            |               |             |            |              |

Étapes 9 et 10 : Dans l'encadré « Membres potentiels », sélectionnez le nom de la ou les personne(s) de votre choix puis cliquez sur le bouton représentant une flèche allant vers la droite

#### Membres | Les Avengers

Envoyer les invitations

| Bruce Wayne      | Recherche |
|------------------|-----------|
| Membres potentie | ls        |
| Bruce Wayne<br>9 |           |
|                  |           |
|                  |           |
|                  |           |

#### Étape 11 : Validez votre invitation en cliquant sur « Envoyer »

| Membres potentiels |          | Utilisateurs à inviter |   |
|--------------------|----------|------------------------|---|
| ^                  |          | Bruce Wayne            | ^ |
|                    | <b>→</b> |                        |   |
|                    |          |                        |   |
|                    | -        |                        |   |
|                    |          |                        |   |
| ✓                  |          |                        |   |

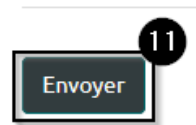

Vous voyez alors apparaître dans l'onglet « Membres » une nouvelle liste de résultats possibles.

#### Étape 12 : Cliquez sur « Invités » pour afficher cette catégorie

#### Membres | Les Avengers

| Recherche:                                                                                                    | trier par                 |           |  |  |  |  |  |
|----------------------------------------------------------------------------------------------------|---------------------------|-----------|--|--|--|--|--|
|                                                                                                    | Administrateurs d'abord 🔹 | Recherche |  |  |  |  |  |
| Vous pouvez inviter des utilisateurs à rejoindre ce groupe, depuis leur page de profil ou en envoyant une invitation groupée. |                           |           |  |  |  |  |  |
| Membres actuels   Demandes   Invité                                                                                           | 12<br>5                   |           |  |  |  |  |  |

| MEMBRES EN ATTENTE                                |
|---------------------------------------------------|
| Bruce Wayne<br>a été invité à rejoindre ce groupe |

S'affiche alors la liste des membres qui n'ont pas encore accepté de rejoindre votre groupe. Si la personne décline votre invitation, alors son nom n'apparaît plus dans la liste des membres potentiels. Si en revanche votre invitation est acceptée, alors le nom de la personne s'affiche dans la liste des membres.

Vous avez également la possibilité de modifier le rôle d'un membre afin de lui donner plus ou moins de droits sur l'espace du groupe. Pour cela, cliquez sur « Changer de rôle », en-dessous du nom du membre. Un nouvel écran est chargé, choisissez le rôle à attribuer dans la liste déroulante. Terminez en cliquant sur le bouton vert « Envoyer ».

### **Onglet « Forums »**

#### Ajouter un forum

| e-portfoi    | LIO UNICAEI | N              |                      |          | Rechercher des utilisateurs |         |          |         |
|--------------|-------------|----------------|----------------------|----------|-----------------------------|---------|----------|---------|
|              |             |                |                      |          |                             |         |          |         |
| Les Avengers |             |                |                      |          |                             |         |          |         |
|              | À propos    | Membres Forums | Pages et collections | Journaux | Partager                    | Rapport | Fichiers | Projets |

L'onglet « Forum » propose par défaut un forum intitulé « Discussion générale ». Tous les membres peuvent se désabonner de ce forum mais seuls les administrateurs du groupe peuvent modifier le forum en cliquant sur l'icône représentant un crayon ou le supprimer en cliquant sur l'icône représentant un crayon ou le supprimer en cliquant sur l'icône

Les administrateurs sont aussi les seuls à pouvoir ajouter un nouveau forum.

#### Étape 1 : Cliquez sur le bouton « Nouveau forum »

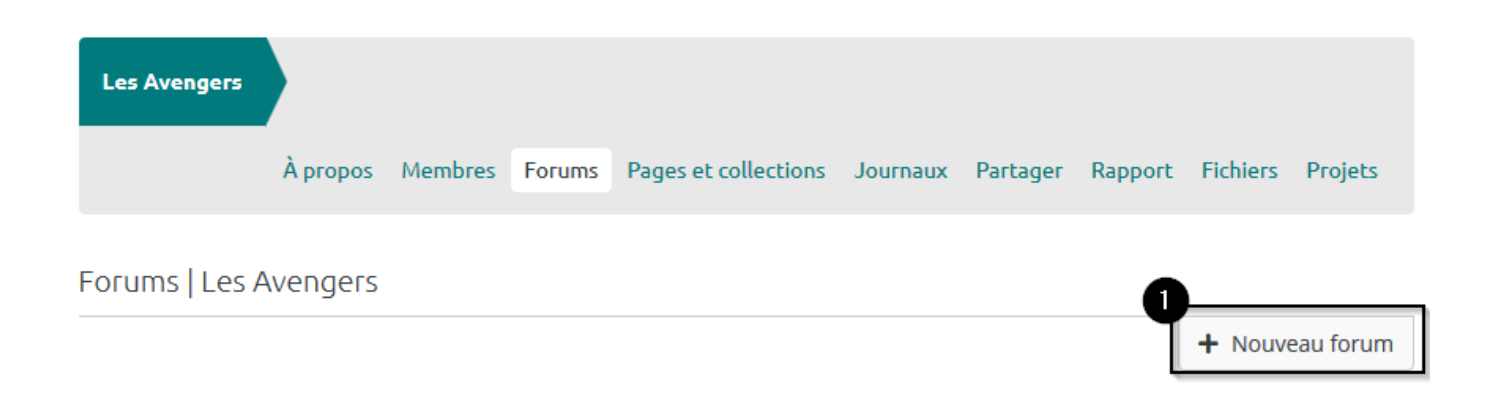

#### Étape 2 : Renseignez le titre et la description du forum

| Les Avengers          | À propos        | Membres         | Forums | Pages et c | ollections | Journaux | Partager | Rapport | Fichiers | Projets  |
|-----------------------|-----------------|-----------------|--------|------------|------------|----------|----------|---------|----------|----------|
| Forums   Les A        | Vengers         |                 |        |            |            |          |          |         |          |          |
| Ajouter forum         |                 |                 |        |            |            |          |          |         |          |          |
| Les rubriques avec ui | n « * » doivent | t être saisies. |        |            |            |          |          |         |          |          |
| Titre *               |                 | ĺ               |        |            |            |          |          |         |          |          |
| Description *         |                 |                 |        |            |            |          |          |         |          |          |
| ✓ Paragraph           | e v             | B I             | ≣ }≡   | <b>9</b>   | ÷ کھ       | ð        |          |         |          |          |
|                       |                 |                 |        |            |            |          |          |         |          |          |
|                       |                 |                 |        |            |            |          |          |         |          |          |
|                       |                 |                 |        |            |            |          |          |         |          |          |
|                       |                 |                 |        |            |            |          |          |         |          |          |
|                       |                 |                 |        |            |            |          |          |         |          |          |
| Р                     |                 |                 |        |            |            |          |          |         |          | 0 MOTS 🦼 |

#### Étape 3 : Cliquez sur la flèche descendante à droite de « Préférences du forum » pour déplier le menu et accéder à plus de paramètres

Description \*

| ~       | Paragraphe       | ~        | в       | Ι       | ≣       |         | ${\mathscr S}$ | S:      | \$       | <      | $\diamond$ |      |  |  |          |
|---------|------------------|----------|---------|---------|---------|---------|----------------|---------|----------|--------|------------|------|--|--|----------|
|         |                  |          |         |         |         |         |                |         |          |        |            |      |  |  |          |
|         |                  |          |         |         |         |         |                |         |          |        |            |      |  |  |          |
|         |                  |          |         |         |         |         |                |         |          |        |            |      |  |  |          |
|         |                  |          |         |         |         |         |                |         |          |        |            |      |  |  |          |
| Р       |                  |          |         |         |         |         |                |         |          |        |            |      |  |  | 0 MOTS 🏑 |
| Mode d  | 'affichage des i | répons   | es *    |         | Ré      | ponse   | s emt          | oîtée   | s sur to | ute la | discussio  | on 🔻 |  |  | i        |
| Indique | comment les répo | onses al | ıx mess | sages d | e ce fo | orum da | oivent         | être pr | ésentée. | 5.     |            |      |  |  |          |

#### Préférences du forum

Étape 4 : Choisissez si les membres du groupe reçoivent automatiquement une notification à chaque nouveau message posté dans le forum en cliquant sur Oui / Non

| Préférences du                 | forum                                               | ^ |
|--------------------------------|-----------------------------------------------------|---|
| Abonner automatiquem           | 4<br>nent les utilisateurs ? Oui •                  | 0 |
| Choisir si les utilisateurs du | u groupe seront abonnés automatiquement à ce forum. |   |
| Ordre *                        | 0                                                   |   |
|                                |                                                     |   |
|                                | Discussion générale                                 |   |
|                                | Discussion générale                                 |   |
|                                | Discussion générale<br>〇<br>Forum des Avengers      |   |

# Étape 5 : Cliquez ensuite sur le bouton radio de votre choix pour choisir où se positionnera votre forum parmi les existants

Par défaut, un nouveau forum est placé sous les précédents.

3

| 12/01/2025 00:51            | 13/21                                       | Comment gérer votre groupe sur la plateforme d'eportfolio ? |
|-----------------------------|---------------------------------------------|-------------------------------------------------------------|
| Préférences d               | u forum                                     | ^                                                           |
| Abonner automatique         | ement les utilisateurs ? Oui ●              | 0                                                           |
| Choisir si les utilisateurs | s du groupe seront abonnés automatique      | ment à ce forum.                                            |
| Ordre *                     | O<br>Discussion géné<br>O<br>Forum des Aven | arale<br>gers                                               |
| Choisir à quelle position   | e ce forum doit apparaître dans la liste de | s forums.                                                   |

#### Étape 6 : Ajoutez, si vous le souhaitez, un ou plusieurs modérateurs au forum

Pour ce faire, entrez leur nom dans le champ prévu à cet effet.

- Écrivez un nom dans le champ (1) ;
- Cliquez sur le bouton « Recherche » (2) ;
- Sélectionnez le nom du modérateur à ajouter (3) ;
- Cliquez sur la flèche se dirigeant vers la droite pour ajouter cette personne à la liste des modérateurs (4).

| Ordre * | 0                   |
|---------|---------------------|
|         | Discussion générale |
|         | Forum des Avengers  |
|         | ۲                   |
|         |                     |

Choisir à quelle position ce forum doit apparaître dans la liste des forums.

#### Modérateurs

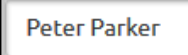

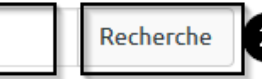

#### Modérateurs potentiels

1

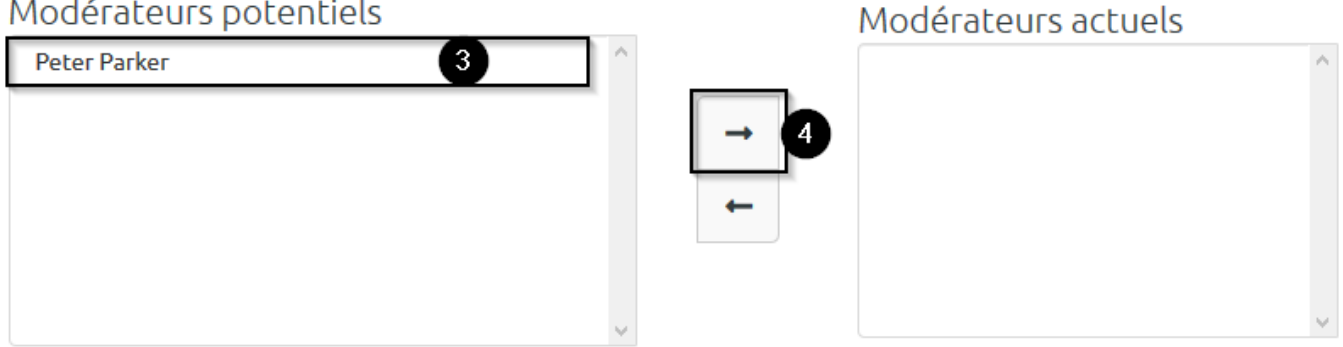

# Étape 7 : Choisissez qui a le droit de créer de nouvelles discussions au sein d'un forum en sélectionnant « Tous les membres du groupe » ou « Seulement les modérateurs et administrateurs du groupe »

| Qui peut créer des discussions *                                                                                                    | Tous les membres du groupe                                                                                                    |  |  |  |  |  |  |  |  |
|----------------------------------------------------------------------------------------------------|----------------------------------------------------------------------------------------------------|--|--|--|--|--|--|--|--|
| Si l'option « Tous les membres du groupe » est<br>répondre aux discussions existantes. Si l'option<br>les modérateurs et les administrateurs du grou<br>existantes, les utilisateurs pourront poster des | Tous les membres du groupe         Seulement les modérateurs et administrateurs du groupe         upe pourront créer de nouvelles discussions, mais, dans les discussions         réponses. |  |  |  |  |  |  |  |  |
| Fermer les nouvelles discussions                                                                                                    | • Non                                                                                                    |  |  |  |  |  |  |  |  |
| Fermer toutes les nouvelles conversations du forum par défaut. Seuls les modérateurs et les administrateurs du<br>groupe pourront alors répondre aux messages d'un forum clos.                           |                                                                                                    |  |  |  |  |  |  |  |  |
| Modérer les nouveaux messages                                                                                                    | Aucun -                                                                                                    |  |  |  |  |  |  |  |  |

Les nouveaux messages doivent préalablement validés par un modérateur du forum ou par l'administrateur de la plateforme.

#### Étape 8 : Décidez de fermer ou non les nouvelles discussions en cliquant sur le bouton « Oui » / « Non »

Si vous sélectionnez « Oui », seuls les modérateurs et administrateurs pourront contribuer aux discussions fermées

15/21

#### Qui peut créer des discussions \*

Tous les membres du groupe

Si l'option « Tous les membres du groupe » est sélectionnée, tout le monde pourra créer de nouvelles discussions et répondre aux discussions existantes. Si l'option « Modérateurs et administrateurs du groupe » est sélectionnée, seuls les modérateurs et les administrateurs du groupe pourront créer de nouvelles discussions, mais, dans les discussions existantes, les utilisateurs pourront poster des réponses.

Fermer les nouvelles discussions

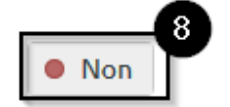

Fermer toutes les nouvelles conversations du forum par défaut. Seuls les modérateurs et les administrateurs du groupe pourront alors répondre aux messages d'un forum clos.

Modérer les nouveaux messages

Aucun 👻

Les nouveaux messages doivent préalablement validés par un modérateur du forum ou par l'administrateur de la plateforme.

# Étape 9 : Cliquez sur « Enregistrer » en bas de la page pour valider la création du nouveau forum

| Modérer les nouveaux messages                             | Aucun                 | •                     |                           |
|-----------------------------------------------------------|-----------------------|-----------------------|---------------------------|
| Les nouveaux messages doivent préalablemen<br>plateforme. | t validés par un mode | érateur du forum ou p | ar l'administrateur de la |
| 9<br>Enregistrer <u>Annuler</u>                           |                       |                       |                           |

Revenez sur les paramètres du forum en cliquant sur le bouton représentant un crayon sur la droite de son titre, dans l'onglet « Forums ».

| Forums   Les Avengers                                                                                                    |             |                 |            |
|----------------------------------------------------------------------------------------------------|-------------|-----------------|------------|
|                                                                                                    |             | + Nouv          | /eau forum |
| FORUM                                                                                                    | DISCUSSIONS |                 |            |
| Discussion générale<br>Forum de discussion générale Les Avengers                                                                                          | 0           | × Se désabonner | 1          |
| Forum des Avengers<br>Sur ce forum, nos discussions porteront sur l'administration du groupe et sur les idées<br>que nous avons pour arrêter nos ennemis. | 1           | X Se désabonner | /          |

#### Ajouter une discussion

#### Étape 1 : Entrez dans un forum en cliquant sur son titre

| Forums   Les Avengers                                                                                                    |             |                 |             |
|----------------------------------------------------------------------------------------------------|-------------|-----------------|-------------|
|                                                                                                    |             | + No            | uveau forum |
| FORUM                                                                                                    | DISCUSSIONS |                 |             |
| Discussion générale<br>Forum de discussion générale Les Avengers                                                                                          | 0           | X Se désabonner | 1           |
| Forum des Avengers<br>Sur ce forum, nos discussions porteront sur l'administration du groupe et sur les idées<br>que nous avons pour arrêter nos ennemis. | 1           | X Se désabonner | 1           |

#### Étape 2 : Cliquez sur le bouton « Nouvelle discussion »

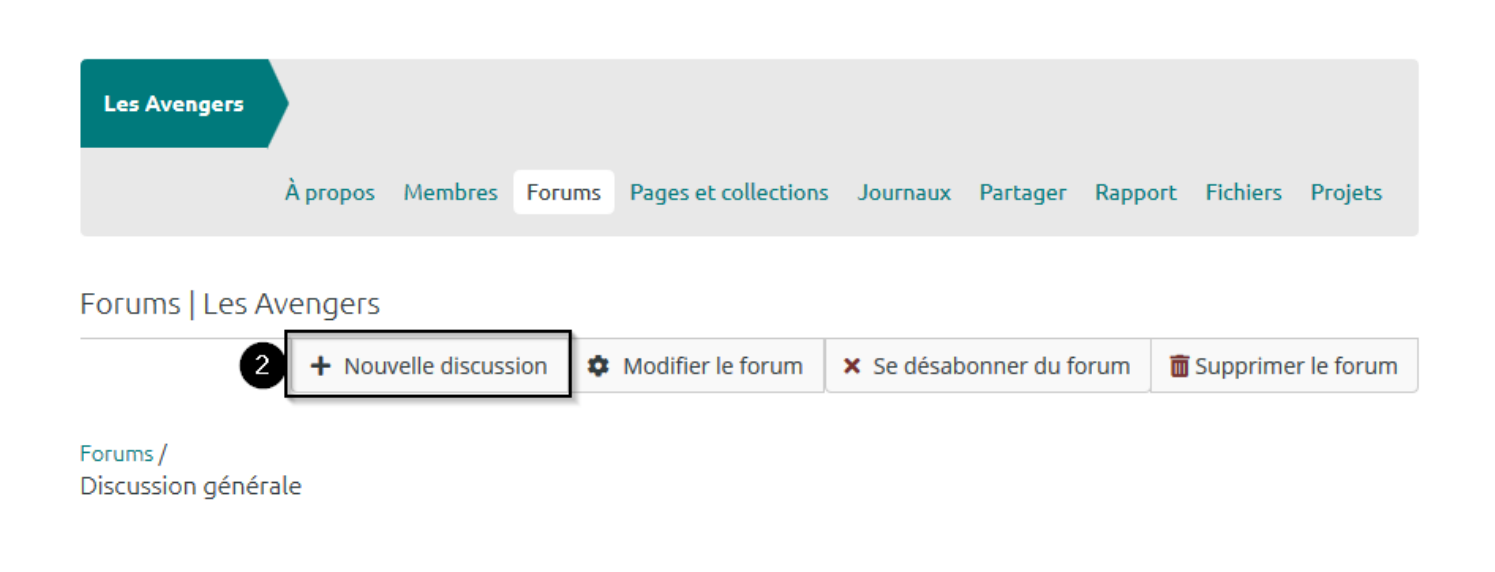

#### Étape 3 : Entrez le sujet de votre discussion et le corps de votre message

| Forums   Les Avengers                             |            |        |   |   |   |   |          |   |   |            |  |  |  |  |          |
|---------------------------------------------------|------------|--------|---|---|---|---|----------|---|---|------------|--|--|--|--|----------|
| Ajouter discussion                                |            |        |   |   |   |   |          |   |   |            |  |  |  |  |          |
| Les rubriques avec un « * » doivent être saisies. |            |        |   |   |   |   |          |   |   |            |  |  |  |  |          |
| Sujet                                             | *          |        |   |   |   |   |          |   |   |            |  |  |  |  |          |
| Согря                                             | *          |        |   |   |   |   |          |   |   |            |  |  |  |  |          |
| ~                                                 | Paragraphe | $\sim$ | в | Ι | Ξ | Ξ | <b>6</b> | * | 5 | $\diamond$ |  |  |  |  |          |
| P                                                 |            |        |   |   |   |   |          |   |   |            |  |  |  |  | 0 MOTS   |
| P                                                 |            |        |   |   |   |   |          |   |   |            |  |  |  |  | 0 MOIS / |

Étape 4 : En cliquant sur les boutons « Oui » / « Non », vous avez ensuite la possibilité d'épingler votre discussion afin qu'elle s'affiche toujours en haut du forum, de fermer cette discussion ou encore d'envoyer immédiatement votre message

update: 22/01/2024 09:23

| Annexes                                                  | Aucun fichier trouvé                                              |
|----------------------------------------------------------|-------------------------------------------------------------------|
| Ø Ajouter un fichier                                     |                                                                   |
|                                                          |                                                                   |
| Épingler                                                 | Non                                                               |
| Les discussions épinglées sont affichés au hau           | de toutes les pages                                               |
| Fermer                                                   | • Non                                                             |
| Les discussions fermées ne peuvent recevoir de<br>groupe | réponses que de la part des modérateurs ou des administrateurs du |
| Envoyer le message maintenant                            | • Non                                                             |

Envoyer le message maintenant au lieu d'attendre au moins 15 minutes pour le prochain envoi automatique.

#### Étape 5 : Cliquez sur « Envoyer » pour valider la création du fil de discussion

| Fermer                                                                                                    | • Non |
|----------------------------------------------------------------------------------------------------|-------|
| Les discussions fermées ne peuvent recevoir de réponses que de la part des modérateurs ou des administrateurs du<br>groupe |       |
| Envoyer le message maintenant                                                                                              | • Non |
| Envoyer le message maintenant au lieu d'attendre au moins 15 minutes pour le prochain envoi automatique.                   |       |

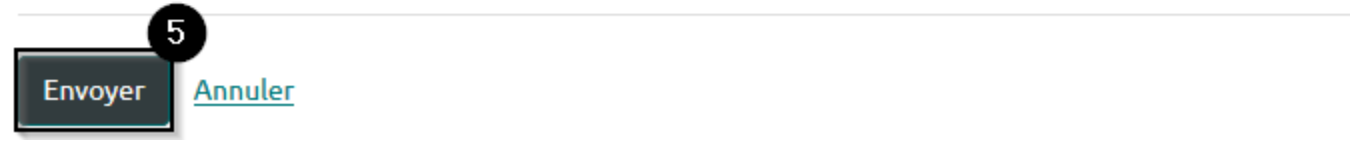

# **Onglet « Pages et collections »**

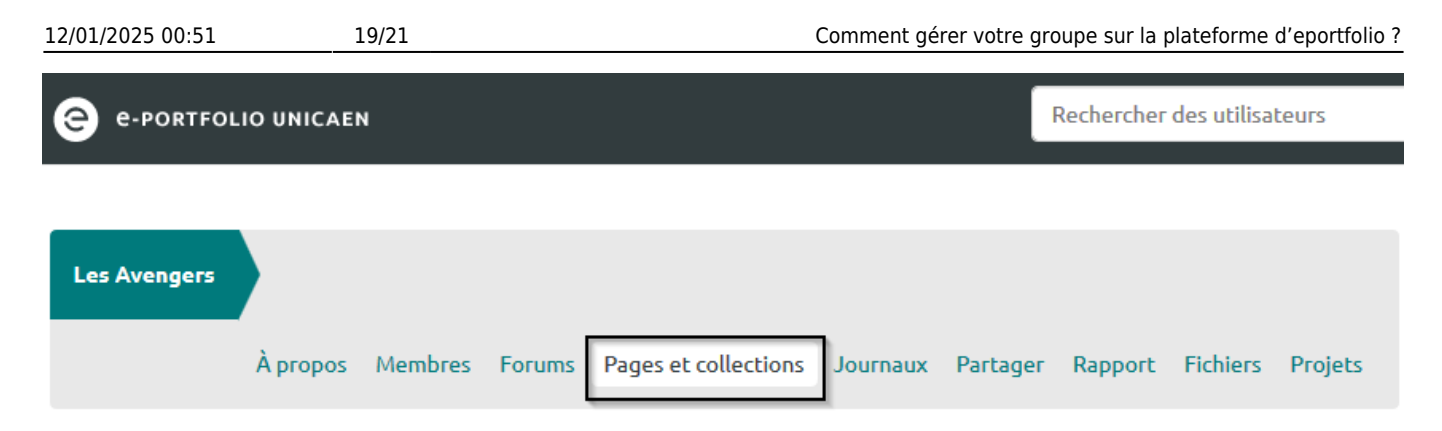

La création de « Pages et collections » à laquelle vous accédez en cliquant sur l'onglet « Pages et collections » fonctionne de la même manière que lorsque vous travaillez de manière individuelle.

La seule différence réside dans le fait que les « Pages et collections » créées dans cet onglet sont obligatoirement partagées avec les membres du groupe et modifiables par ceux-ci, même lorsque vous avez supprimé le partage par défaut.

### **Onglet « Journaux »**

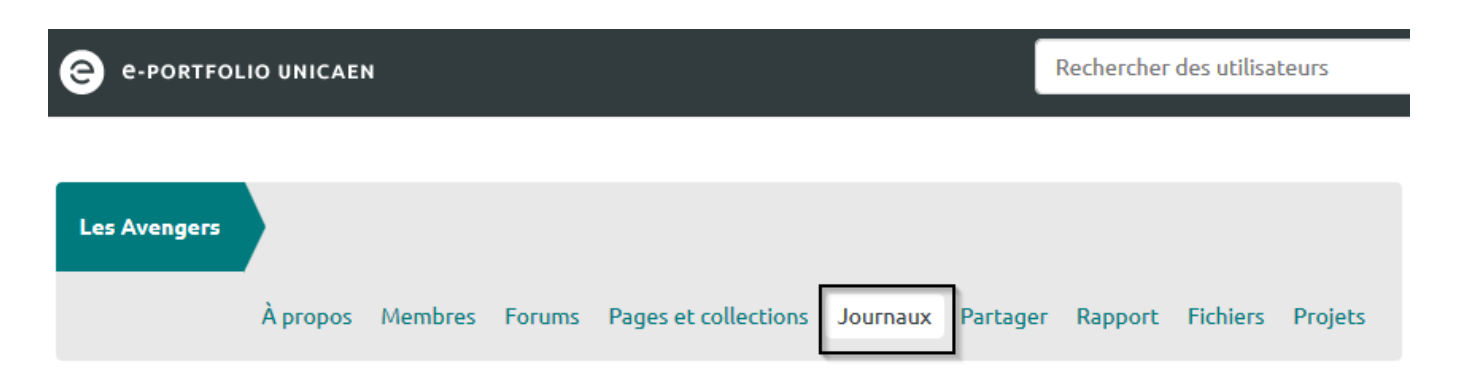

L'onglet « Journaux » vous permet de créer des journaux partagés avec tous les membres du groupe et modifiables par ceux-ci. À part cela, la création de journaux et d'articles fonctionne de la même manière que lorsque vous travaillez de manière individuelle.

# **Onglet « Partager »**

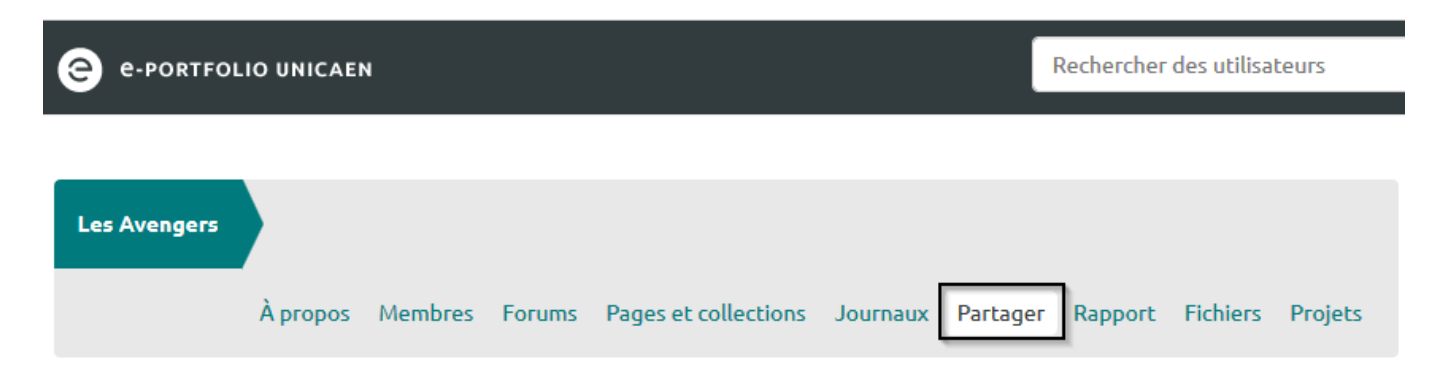

L'onglet « Partager » vous permet de partager les « Pages et collections » du groupe avec des personnes membres de l'université mais ne faisant pas partie du groupe, ainsi qu'avec des personnes

extérieures à l'université.

Les options de partage et URL secrètes fonctionnent de la même manière que lorsque vous travaillez de manière individuelle.

# **Onglet « Rapport »**

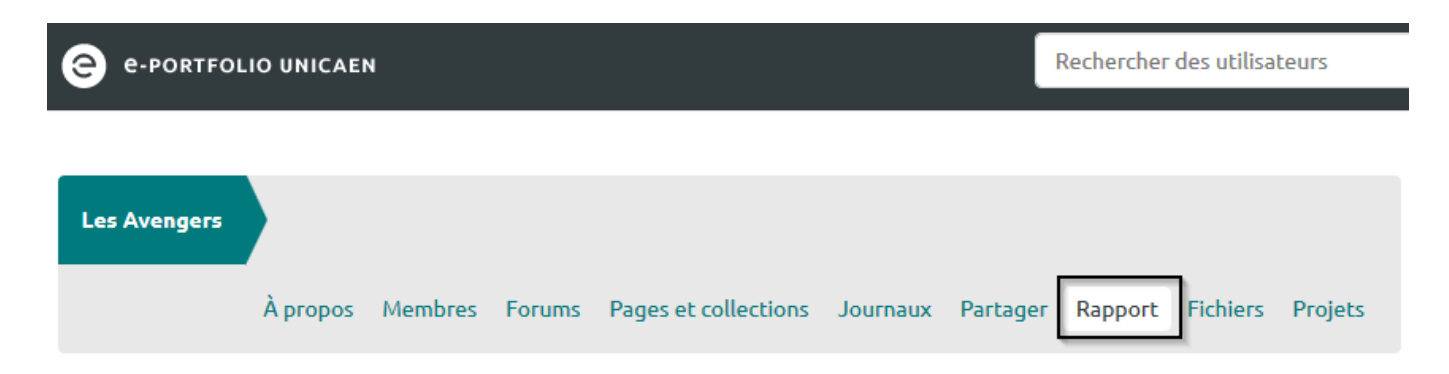

Si vous avez sélectionné le bouton « Oui » à droite de l'élément « Rapport sur la participation » dans les préférences de votre groupe, l'onglet « Rapport » s'affiche aux yeux des administrateurs dans l'espace du groupe. Cet onglet permet de voir la liste des « Pages du groupes » ainsi que les « Pages » partagées avec le groupe mais qui n'ont pas été créées au sein de l'espace du groupe.

## **Onglet « Fichiers »**

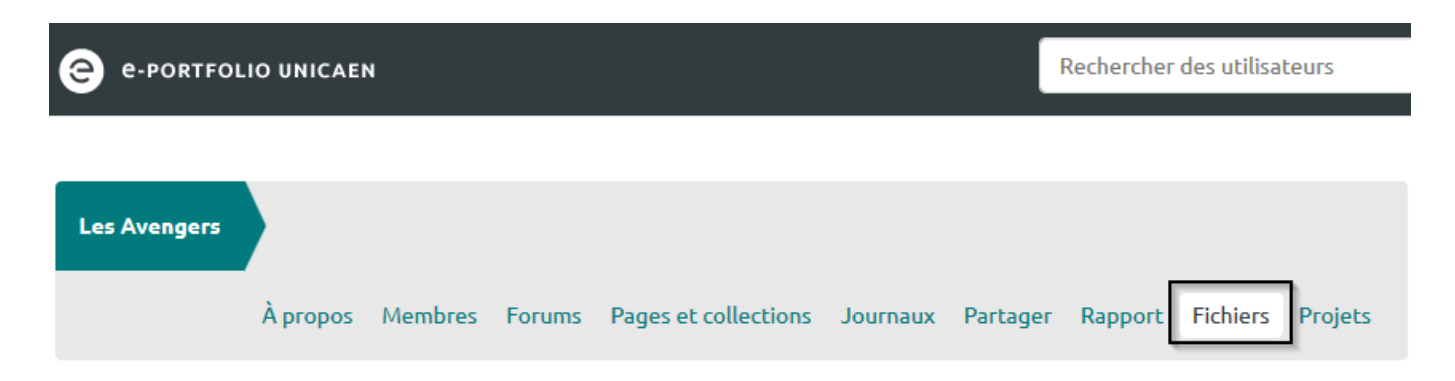

L'onglet « Fichiers » de l'espace de votre groupe vous permet de partager des documents avec l'ensemble des membres de votre groupe.

## **Onglet « Projets »**

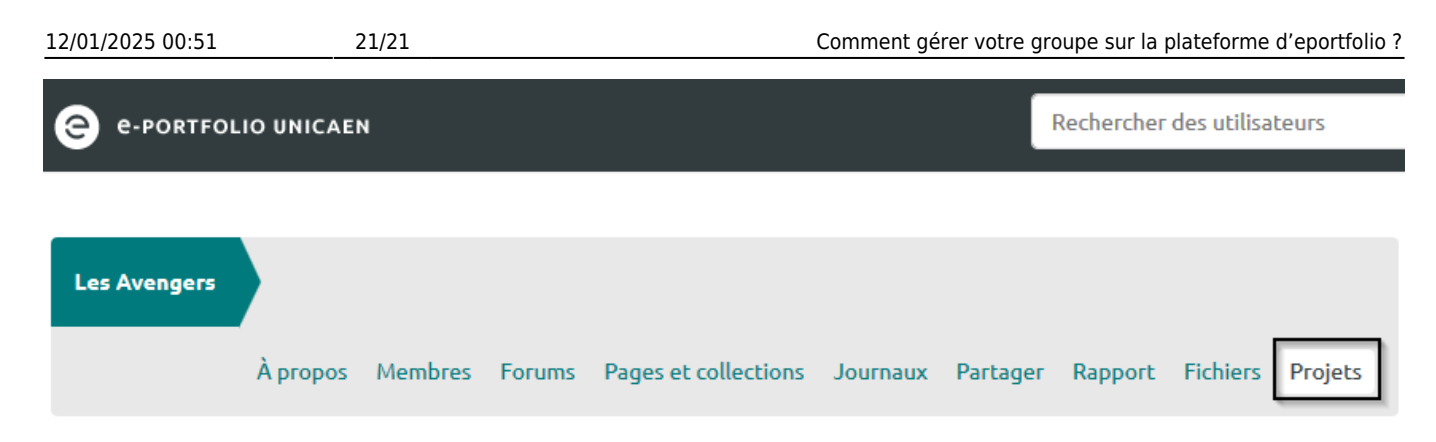

L'onglet « Projets » de l'espace de votre groupe vous permet de créer des projets partagés avec l'ensemble des membres de votre groupe.

From: https://webcemu.unicaen.fr/dokuwiki/ - CEMU
Permanent link: https://webcemu.unicaen.fr/dokuwiki/doku.php?id=mahara:tutoriels\_eportfolio:26\_comment\_gerer\_un\_groupe
Last update: 22/01/2024 09:23